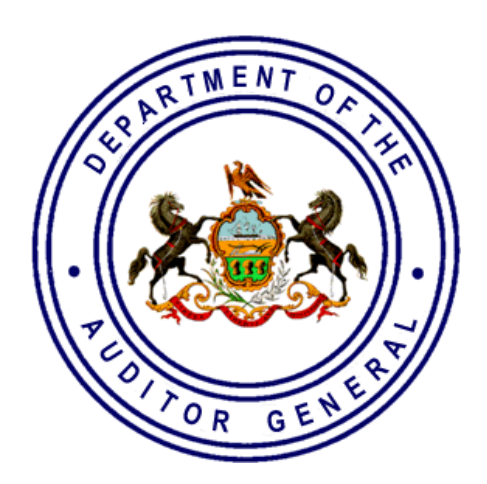

# 706B Form E-Filing User Guide

**Bureau of Fire Relief Audits** 

**VERSION 2021.01** 

### CONTENTS

| 706B FORM GENERAL INSTRUCTIONS      | 1  |
|-------------------------------------|----|
| 706B FORM ONLINE ENTRY INSTRUCTIONS | 3  |
| TO COMPLETE THE 706B FORM           | 7  |
| WARNING SIGNS                       | 14 |
| EXAMPLES OF DIFFERENT TASKS         | 16 |
| TO PRINT OR SAVE THE 706B FORM      | 21 |
| Appendix A                          | 22 |

# 706B FORM GENERAL INSTRUCTIONS:

- To participate in the Foreign Fire Insurance Tax Distribution and General Municipal Pension System State Aid Programs, Municipalities must complete the online 706B Form located on the Department of Community & Economic Development's Municipal Statistics website. The online 706B Form must be completed by the Municipal Treasurer as soon as funds are distributed to the volunteer firefighters' relief associations, within 60 days of the municipality's receipt of state aid (pursuant to Act 205, Section 706(b)(2). The failure to submit the online 706B Form timely may lead to the withholding of future state aid allocations and a Finding or comment may also be issued within the relief associations' audit report noting the municipality's discrepancy.
- Please ensure the online 706B Form is properly completed. Incomplete or inaccurate forms will need to be corrected. The Municipal Official (Treasurer) will be informed regarding this status and they will need to go back in and make corrections.
- The Municipal disbursements of Foreign Fire Insurance Tax funds should be made to Volunteer Firefighters' Relief Associations only, <u>NOT to fire companies</u>. It is the responsibility of the Municipal Official to certify the correct relief association or relief associations that provide fire service to the municipality and provide this information on the online 706B Form.
- <u>EVERY MUNICIPALITY MUST COMPLETE ANNUAL ONLINE 706B FORMS, if a state</u> <u>aid allocation was received for a Volunteer Firefighters' Relief Association</u>. Note: If the Municipality has not completed a 706B Form for any year prior to 2021, the previous year or years 706B Form(s) must be completed first before the Municipal Official may complete the current year.
- When completing the online 706B Form, Municipal Officials may 'Save' or 'Save & Exit' the online Form as many times as needed; however, the online Form is not officially submitted until all information is entered into the online Form and the 'Submit' button is pressed and a message appears stating that the Form is Approved or Pending.
  - Once the Form is Approved by the Bureau of Fire Relief Audits, the Form will be transferred to the History (Reports) box for the Municipal Official's access to Print and/or Save the Form.
  - If the Form was Pending and is <u>not approved</u> by the Bureau of Fire Relief Audits because additional changes are needed, the Form will be transferred to Your Sent Back Tasks box for the Municipal Official to complete additional changes and resubmit. The Municipal Official will receive an email from the Department of the Auditor General Bureau of Fire Relief Audits noting corrections must be addressed.

Direct all questions to Bureau of Fire Relief Audits at:

Email: Fire@PaAuditor.gov Phone: (717) 787-1308 Mail: Department of the Auditor General Bureau of Fire Relief Audits 327 Finance Building Harrisburg, PA 17120

# 706B FORM ONLINE ENTRY INSTRUCTIONS:

To access the Department of Community & Economic Development's Municipal Statistics website, (MunStats) enter the following URL in the address bar of your web browser. It is recommended that you bookmark this page. (These are the same instructions given for the AG-385 Online Entry)

https://munstats.pa.gov/forms/login.aspx

| PAPARTMENT OF<br>& ECONOMIC DEV                                  | nia Municipal Statistics                                                                                                    |
|------------------------------------------------------------------|----------------------------------------------------------------------------------------------------|
| Home Tip Sheets                                                  | Public Reports DCED.PA.Gov Log In                                                                                                    |
|                                                                  |                                                                                                    |
|                                                                  |                                                                                                    |
|                                                                  | General News                                                                                                    |
|                                                                  | If your municipality's pension is managed by PMRS and you have not received your 2019 statement, DCED<br>recommends that you omit all pension data in the Trust and Agency Fund on the 2020 Annual Audit and<br>Financial Report (Audit). Please add the following e-filer note: "Pension data has been omitted from the<br>Trust and Agency Fund, due to lack of timely pension data from PMRS". Once you obtain the 2019 pension<br>data, please contact DCED to amend your 2020 Audit. |
|                                                                  | *** As the Commonwealth offices are closed due to the COVID-19 pandemic, all new e-filers should scan and email their                                                                                                    |
|                                                                  | signed e-filer authorization form to RA-munistats@pa.gov. If you are unable to scan your e-filer authorization form, please fax<br>it to DCED at 717-783-1402, and then immediately call our toll free number at 888-223-6837 so that we may authorize your e-<br>filing privileges. ***                                                                                                    |
|                                                                  | *** Effective Tuesday, March 17, Commonwealth offices are closed due to the COVID-19 pandemic. To ensure your inquiries are handled promptly, please email any questions to RA-munistats@pa.gov ***                                                                                                    |
|                                                                  | All Municipal Statistics e-filers must migrate/register with the new PA Keystone Login service. To assist you, we have created a PA Keystone Login Service Guide:                                                                                                    |
|                                                                  | https://dced.pa.gov/download/pa-keystone-login-service-guide/?wpdmdl=92245&refresh=5dbaf090400201572532368                                                                                                    |
|                                                                  | If you have a question about the new Act 205 e-filing process, please call the PA Department of the Auditor General's Municipal Pension Reporting<br>Program at 717-787-3637 or email at MPRP@PAAuditor.gov                                                                                                    |
|                                                                  | If you have a question regarding completing your DCED reports, click on the "Tip Sheets" link in the upper left corner of the screen, next to the "Home" link                                                                                                    |
|                                                                  | Username                                                                                                    |
|                                                                  | Password Log In                                                                                                    |
|                                                                  | Returning users: Migrate your PA Login account to Keystone Login                                                                                                    |
|                                                                  | Powered by                                                                                                    |
|                                                                  | PA KEYSTONE LOGIN                                                                                                    |
|                                                                  | New User Registration                                                                                                    |
|                                                                  | Forgot your password?                                                                                                    |
|                                                                  | Learn more about Keystone Login                                                                                                    |
|                                                                  |                                                                                                    |
| Pennsylvania<br>Governor's Ce<br>400 North Str<br>Harrisburg, PA | Department of Community & Economic Development Phone: 888-223-6837<br>miter for Local Government Services Fax: 717-783-1402<br>eq. Fax: 717-783-1402<br>Email: RA-munistats@pa.gov                                                                                                    |

- 1. Enter your User Name.
- 2. Enter your Password.
- 3. Click Log In button.

<u>Note</u>: If you don't have an account set up for the Municipal Statistics website, please see <u>Appendix A</u> on how to register for an account.

### For issues with logging in/password, please contact DCED 1-888-223-6837.

Scroll down (towards the bottom of the screen) to Your 706B Form Tasks box and click the "*Click here to file 706B Form*" link to get to your 706B home page.

| PA                                     | Pennsylvania<br>DEPARTMENT OF COMMUNITY<br>& ECONOMIC DEVELOPMENT                                                                                                    | Municipal Statistics<br>Start Page                                                         | UPPER ST CLAIR TWP -<br>023394 |
|----------------------------------------|----------------------------------------------------------------------------------------------------|--------------------------------------------------------------------------------------------|--------------------------------|
| Home                                   | My Profile Tip Sheets Public Reports DCED.PA.Gov Lo                                                                                                    | g Out                                                                                      |                                |
| w                                      | elcome, Test Account                                                                                                    |                                                                                            |                                |
|                                        | General News                                                                                                    |                                                                                            |                                |
| - 1                                    | You may obtain a blank copy of the 2015 Annual Audit and Financial Report (D                                                                                                    | CED-CLGS-30) by clicking the link below:                                                   |                                |
|                                        | http://dced.pa.gov/download/dced-clgs-30-2015-municipal-annual-audit-and-f                                                                                                    | inancial-report/                                                                           |                                |
|                                        | Note that this is a working copy only- All municipalities are required to                                                                                                    | e-file their Report with DCED.                                                             |                                |
|                                        | Have questions regarding completing your DCED Reports? Click on the "Tip Sh                                                                                                    | eets" link above (in the upper left corner of the screen, next to the "Home" l             | ink)                           |
|                                        | You may download the Municipal Statistics E-filing System Tutorial (for m<br>the registration process, as well as how to navigate through the 4 DCED forms                                                | unicipalities only) by clicking the link below. This provides a step-by-step gu<br>online. | iide to                        |
|                                        | http://dced.pa.gov/download/2017%20Municipal%20Statistics%20E-filing%20                                                                                                    | Tutorial/?wpdmdl=59090                                                                     |                                |
|                                        |                                                                                                    |                                                                                            |                                |
|                                        |                                                                                                    |                                                                                            |                                |
|                                        | Your Pending Tasks                                                                                                    | History     B Municipal Annual Financial Report                                            |                                |
| ٢                                      | ou have no pending tasks.                                                                                                    | Municipal AG-385 Form                                                                      |                                |
| *<br>ir                                | Remember to scroll down to check for your Pending Tasks for the Depa<br>Icluding the AG-385, 706B, and Act 205 Reporting Forms.                                                                           | rtment of Auditor General,                                                                 | ials                           |
|                                        | lour Editable Tasks                                                                                                    | Municipal Survey of Financial Condition                                                    | n                              |
|                                        |                                                                                                    | Municipal Tax Information Form                                                             |                                |
| ľ                                      | ou nave no eurlable tasks.                                                                                                    |                                                                                            |                                |
|                                        | /our Overdue Tasks                                                                                                    |                                                                                            |                                |
| 1                                      | Your 2017 Tax Information Form was due on 1/15/2017.                                                                                                    |                                                                                            |                                |
|                                        | Your 2016 Annual Financial Report was due on 4/1/2017.                                                                                                    |                                                                                            |                                |
| ן<br>פ                                 | <b>Your AG-385 Form Tasks</b><br>Direct all questions to PA Auditor General's Municipal Pensions & Fire Relief Pro<br>mail to Comptroller@PaAuditor.gov)<br>Your <u>AG-385 Form</u> was due on 3/31/2021. | grams Unit at 1-800-882-5073 or                                                            |                                |
|                                        | (our Act 205 Form Tasks<br>Direct all questions to PA Auditor General's Municipal Pension Reporting Progra<br>omptroller@PaAuditor.gov)<br>The 2021 Act 205 Filing Period will begin on April 1, 2021.    | m at 1-800-882-5073 or email to                                                            |                                |
| <u>c</u>                               | lick here to file Act 205                                                                                                    | -                                                                                          |                                |
|                                        |                                                                                                    |                                                                                            |                                |
| )<br>(                                 | (our 706B Form Tasks<br>Direct all questions to PA Auditor General's Fire Relief Audits Bureau at 717-78<br>ire@PaAuditor.gov)                                                                            | -1308 or email to                                                                          |                                |
| 2                                      | lick here to file 706B Form                                                                                                    |                                                                                            |                                |
| _                                      |                                                                                                    |                                                                                            |                                |
| Pennsyl<br>Govern<br>400 No<br>Harrisb | vania Department of Community & Economic Development Phone: 888-<br>or's Center for Local Government Services Fax: 717-<br>th Street, 4th Floor Email: RA-m<br>urg, PA 17120-0235                         | 23-6837<br>83-1402<br>unistats@pa.gov                                                      |                                |
| 4                                      |                                                                                                    |                                                                                            |                                |

The following screen will appear notifying the Municipal Official of any Pending, Available and Sent Back Tasks in the three boxes below:

| Pennsylvania<br>DEPARTMENT OF COMMUNITY<br>& ECONOMIC DEVELOPMENT | Municipal Statistics | 706B Form | Home      | 706B Home | Log Out                    |
|-------------------------------------------------------------------|----------------------|-----------|-----------|-----------|----------------------------|
|                                                                   |                      | FORM LINE | <u>(S</u> |           |                            |
| Hello Test Account                                                |                      |           |           |           | LEBANON CITY -<br>38003002 |
| Your Pending Tasks                                                |                      |           |           |           |                            |
| You have no pending tasks.                                        |                      |           |           |           | History                    |
| L                                                                 |                      |           |           |           | Reports                    |
| Your Available Tasks                                              |                      |           |           |           | 2016 706B Form             |
| You have no available tasks                                       |                      |           |           |           | 2017 706B Form             |
| Tou have no available tasks.                                      |                      |           |           |           | 2018 706B Form             |
|                                                                   |                      |           |           |           | 2019 706B Form             |
| Your Sent Back Tasks                                              |                      |           |           |           | 2020 706B Form             |
| You have no sent back tasks.                                      |                      |           |           |           |                            |

The History box with Reports of the 706B Forms received by our Department from your Municipality will appear in blue. The Municipal Official may click on each Form to download, save and print, as needed.

### **EXAMPLE ONE:**

In this first example below, no tasks are Pending, Available or Sent Back and the Municipal Official has completed all 706B Forms from 2016 – 2020.

| Tour Ferrunny rasks          |  |
|------------------------------|--|
| You have no pending tasks.   |  |
|                              |  |
| Your Available Tasks         |  |
| You have no available tasks. |  |
|                              |  |
| Your Sent Back Tasks         |  |
| You have no sent back tasks  |  |

| History        |  |
|----------------|--|
| Reports        |  |
| 2016 706B Form |  |
| 2017 706B Form |  |
| 2018 706B Form |  |
| 2019 706B Form |  |
| 2020 706B Form |  |

### EXAMPLE TWO:

In this second example, the Available Tasks below show the 2016 706B Form and the 2020 706B Form. This indicates that the Municipal Official must complete the 2016 706B Form <u>first</u> before completing the 2020 706B Form. The History Reports indicate that 2017, 2018 and 2019 706B Forms have been completed by the Municipal Official and may be downloaded and printed, as needed.

| Your Pending Tasks                       |                |
|------------------------------------------|----------------|
| You have no pending tasks.               |                |
|                                          | History        |
| Your Available Tasks                     | Reports        |
| Your 2016 706B Form is due on 11/30/2016 | 2017 706B Form |
| Your 2020 706B Form is due on 11/30/2020 | 2018 706B Form |
|                                          | 2019 706B Form |
| Your Sent Back Tasks                     |                |
| You have no sent back tasks.             |                |

### **EXAMPLE THREE:**

In this third example, the Available Tasks box below only shows the 2020 706B Form due. This indicates that the Municipal Official must complete the 2020 706B Form by 11/30/2020. The History Reports indicate that 2016 - 2019 706B Forms have been completed by the Municipal Official and may be downloaded and printed, as needed.

| /our Pending Tasks                       |                |
|------------------------------------------|----------------|
| You have no pending tasks.               | History        |
|                                          | Reports        |
| Your Available Tasks                     | 2016 706B Form |
| Your 2020 706B Form is due on 11/30/2020 | 2017 706B Form |
|                                          | 2018 706B Form |
| Your Sent Back Tasks                     | 2019 706B Form |
| You have no sent back tasks.             |                |

### **TO COMPLETE THE 706B FORM:**

To complete a specific 706B Form, the Municipal Official must click on the 706B Form in Your Available Tasks box. For example: in Your Available Tasks box, click on the 2020 706B Form and the following will appear:

|                                                                                                    | RECEIPT AND D                                                                                           | ISTRIBUTION                                                         | OF FOREIGN FI                                                                | RE INSURANCE PR                                                                            | EMIUM TAX                                                             |                                                                 |                                                 |
|----------------------------------------------------------------------------------------------------|----------------------------------------------------------------------------------------------------|---------------------------------------------------------------------|------------------------------------------------------------------------------|--------------------------------------------------------------------------------------------|-----------------------------------------------------------------------|-----------------------------------------------------------------|-------------------------------------------------|
| Receipt No. <u>93546</u>                                                                                                    |                                                                                                    |                                                                     | 2020                                                                         |                                                                                            |                                                                       | UPPER ST CL/<br>Foi                                             | AIR TWP - 0203390<br>rm Status: <u>Not File</u> |
| IN ACCORDANCE WITH ITS DUTY<br>AUDITOR GENERAL REQUIRES E                                                                                                    | TO ADMINISTER THE FOR<br>ACH MUNICIPAL TREASU                                                           | EIGN FIRE INSUR                                                     | ANCE TAX DISTRIBU<br>E THIS FORM AND F                                       | JTION LAW (CHAPTER 7<br>ETURN IT TO THE ABOV                                               | OF ACT 205 OF 1<br>'E ADDRESS WIT                                     | 984), THE DEPAR<br>HIN 60 DAYS OF I                             | TMENT OF THE<br>TS RECEIPT.                     |
| I certify that I received a payment rep<br>organizations defined as qualifying fo<br>Association(s) of the fire company(i<br>Associations only, <u>Not</u> Fire Compar | resenting funds received fro<br>r funding allocations accord<br>es) that provide(s) actual fire<br>ies) | m taxes paid by for-<br>ing to Act 118 of 201<br>protection service | eign fire insurance co<br>10. The funds were di:<br>to this municipality, ar | npanies as provided by Ac<br>stributed within 60 days of i<br>d are listed below. (Disbur: | t 205 of 1984, and<br>receipt to the <b>Volu</b><br>sements are to be | those funds were on<br>nteer Firefighters'<br>made to Volunteer | distributed to<br>Relief<br>Firefighters' Relie |
| False statements made herein are                                                                                                    | punishable under 18 P.S. (                                                                              | 4904 (relating to i                                                 | unsworn falsificatior                                                        | to authorities).                                                                           |                                                                       |                                                                 |                                                 |
| Signature of Municipal Trease                                                                                                    | ırer:                                                                                                   |                                                                     |                                                                              | D                                                                                          | ate: 07/28/2021                                                       |                                                                 |                                                 |
| Municipal Treasurer Email Addr                                                                                                    | ess:                                                                                                    |                                                                     | Mu                                                                           | nicipal Treasurer Work Pho                                                                 | one:                                                                  |                                                                 |                                                 |
| Date Payment Recei                                                                                                    | ved: 09/22/2020                                                                                         |                                                                     |                                                                              | Amount Receiv                                                                              | ved: \$143,972.06                                                     |                                                                 |                                                 |
| Amount Disbur                                                                                                    | sed: \$0.00                                                                                             |                                                                     | Agi                                                                          | ee with Amount Received                                                                    | ?: 🔲                                                                  |                                                                 |                                                 |
|                                                                                                    |                                                                                                    | Disburs                                                             | sement of Payment F                                                          | eceived                                                                                    |                                                                       |                                                                 |                                                 |
| Add New                                                                                                    |                                                                                                    |                                                                     |                                                                              | VERA Municipal                                                                             | Date                                                                  | Disbursement                                                    |                                                 |
| Full Name of the<br>Volunteer Firefighters' County<br>Relief Association (VFRA)                                                                                        | Address of the<br>Volunteer Firefighters'<br>Relief Association                                         | VFRA Treasurer<br>Name                                              | VFRA Treasurer<br>Email Address                                              | Treasurer Check<br>Phone Amount<br>Number Disbursed                                        | Municipal<br>Check<br>Date<br>Sent                                    | alNumber<br>(Check No. or<br>Trans Id)                          |                                                 |
| UPPER SAINT CLAIR<br>VFRA                                                                                                    |                                                                                                    |                                                                     |                                                                              | _                                                                                          |                                                                       | -                                                               | Edit Delete                                     |
|                                                                                                    |                                                                                                    | Save                                                                | Save & Exit                                                                  | Submit                                                                                     |                                                                       |                                                                 |                                                 |

Highlighted fields must be completed before a Form can be successfully submitted. Enter the following information in the first section:

- 1. Signature of Municipal Treasurer
- 2. Municipal Treasurer Email Address
- 3. Municipal Treasurer Work Phone
- 4. Verify that the State Aid Amount Received by the Municipality is correct by placing a Checkmark in the box next to 'Agree with Amount Received'.

Save – Click this button to Save entered data, come back and complete the Form at a later date. Validation checks do not occur.

Save & Exit – Click this button to Save data entered and return to the Munstats Home Page.

Submit – Click this button once all the required disbursement data is entered:

- If the Municipality disbursed the money to the same VFRA as the prior year and all the data validations are met (i.e. all fields completed), the Form is automatically **Approved**.
- If the Municipality disbursed the money to a different VFRA or an additional VFRA is added and all the data validations are met (i.e. all fields completed), the Form is placed in a **Pending Status** for the Bureau of Fire Relief Audits to review and approve.
- If the Form was Pending and is <u>not approved</u> by the Bureau of Fire Relief Audits because additional changes are still needed, the Form will be transferred to Your **Sent Back** Tasks box for the Municipal Official to complete additional changes and resubmit. The Municipal Official will receive an email noting corrections must be addressed.

Under <u>Disbursement of Payment Received</u>, the Full Name of the Volunteer Firefighters' Relief Association (VFRA) and the County that the Municipality allocated their state aid to in the prior year will appear in the first and second columns. If this information remains the same, the Municipal Official may leave the information as is and will need to complete the remaining columns shown below by clicking on the <u>Edit</u> link to enter the disbursement information for a listed VFRA in the Disbursement of Payment Received grid (see next page):

- 1. Address of the VFRA
- 2. VFRA Treasurer Name
- 3. VFRA Treasurer Email Address
- 4. VFRA Treasurer Phone Number
- 5. Municipal Check Amount Disbursed
- 6. Municipal Check Date
- 7. Date Municipal Check Sent
- 8. Disbursement Number (Check No. or Trans Id)

**Disbursement of Payment Received** 

| Add New                                                                         |                                                                 |                        |                                 |                                      |                                           |                            |                                   |                                                       |      |        |
|---------------------------------------------------------------------------------|-----------------------------------------------------------------|------------------------|---------------------------------|--------------------------------------|-------------------------------------------|----------------------------|-----------------------------------|-------------------------------------------------------|------|--------|
| Full Name of the<br>Volunteer Firefighters' County<br>Relief Association (VFRA) | Address of the<br>Volunteer Firefighters'<br>Relief Association | VFRA Treasurer<br>Name | VFRA Treasurer<br>Email Address | VFRA<br>Treasurer<br>Phone<br>Number | Municipal<br>Check<br>Amount<br>Disbursed | Municipal<br>Check<br>Date | Date<br>Municipa<br>Check<br>Sent | Disbursement<br>INumber<br>(Check No. or<br>Trans Id) |      |        |
| UPPER SAINT CLAIR<br>VFRA                                                       |                                                                 |                        |                                 |                                      |                                           |                            |                                   | -                                                     | Edit | Delete |
|                                                                                 |                                                                 | Save                   | Save & Exit                     | Submit                               |                                           |                            |                                   |                                                       |      |        |

**NOTE:** The state aid allocations are to be disbursed to relief associations (VFRAs), <u>NOT</u> the fire companies. The municipality has sole discretion to distribute their annual allocation of state aid received to any relief association providing fire service to the municipality. If you do not know the name of your VFRA, please call your local fire company for this information.

Click the <u>Edit</u> link to enter the disbursement information for a listed VFRA in the Disbursement of Payment Received grid. While entering data on this screen <u>DO NOT USE your ENTER key!</u> You may use your Tab key.

| Disburseme                            | ent of Payment Received          |
|---------------------------------------|----------------------------------|
| <u>Note:</u> Do Not Us                | e your ENTER key in this window! |
|                                       | Edit VFRA                        |
| VFRA *                                | UPPER SAINT CLAIR VFRA           |
| Address *                             |                                  |
| Treasurer Name *                      |                                  |
| Email Address *                       |                                  |
| Phone Number *                        |                                  |
| Municipal Check Amount<br>Disbursed * | \$0.00                           |
| Municipal Check Date *                |                                  |
| Date Municipal Check Sent *           |                                  |
| Disbursement Number *                 | 0                                |
|                                       | Cancel Update                    |

Every field must be completed before a Form can be successfully submitted; however, the Municipal Official may Save the Form or Save & Exit at any time and return at a later date.

If a field is not completed, a message similar to the one below will display telling you what field is missing data. In this example, the email address was not provided:

| Disbursement of Payment Received                                                                                                    |                            |  |  |  |
|----------------------------------------------------------------------------------------------------|----------------------------|--|--|--|
| The following errors have occurred:<br>These errors must be corrected for you to continue.<br>(1) Email Address is required Note: Do Not Use your ENTER key in this window! |                            |  |  |  |
|                                                                                                    | Edit VFRA                  |  |  |  |
| VFRA *                                                                                                    | UPPER SAINT CLAIR VFRA     |  |  |  |
| Address *                                                                                                    | 123 ABC Rd, Harrisburg, PA |  |  |  |
| Treasurer Name *                                                                                                    | John Smith                 |  |  |  |
| Email Address *                                                                                                    |                            |  |  |  |
| Phone Number *                                                                                                    | (717) 777-8888             |  |  |  |
| Municipal Check Amount<br>Disbursed *                                                                                                    | \$143,000.00               |  |  |  |
| Municipal Check Date *                                                                                                    | 09/20/2020                 |  |  |  |
| Date Municipal Check Sent *                                                                                                    | 09/23/2020                 |  |  |  |
| Disbursement Number *                                                                                                    | 123,456                    |  |  |  |
|                                                                                                    | Cancel Update              |  |  |  |

Click the <u>Delete</u> link to remove the VFRA listed in the Disbursement of Payment Received grid if you no longer disburse/allocate state aid to a particular VFRA, as illustrated below:

| репляуtvania в ремлянието с соммилти в сокомистичено с соммилти в сокомистичението в сокомистичението в сокомист                                         | lunicipal St                                                                     | atistics 706B Form Home                                                                                                    | 7068 Home                                                                            | Delete Confirmation                                                                    | 12                                   | ×                                                 |                                      |                                      |                                                   |                                         | Log Out                              |
|----------------------------------------------------------------------------------------------------|----------------------------------------------------------------------------------|----------------------------------------------------------------------------------------------------|--------------------------------------------------------------------------------------|----------------------------------------------------------------------------------------|--------------------------------------|---------------------------------------------------|--------------------------------------|--------------------------------------|---------------------------------------------------|-----------------------------------------|--------------------------------------|
| Receipt No. <u>95916</u>                                                                                                    |                                                                                  | REC                                                                                                    | Cancel                                                                               | you sure you want to derete and nen                                                    |                                      | Delete                                            |                                      |                                      |                                                   | YORK CIT<br>Form State                  | Y - 67020702<br>IS: <u>Not Filec</u> |
| IN ACCORDANCE WITH ITS DUTY<br>COMPLETE THIS FORM AND RET                                                                                                | TO ADMINIST                                                                      | R THE FOREIGN FIRE INSURANCE<br>ABOVE ADDRESS WITHIN 60 DAY                                                                             | TAX DISTRIBUTION LA                                                                  | W (CHAPTER 7 OF ACT 205 OF 1984),                                                      | THE DEPAR                            | TMENT OF THE AU                                   | DITOR GENER                          | AL REQUIRES                          | EACH MUNICIPAL TR                                 | EASURER T                               | D                                    |
| certify that I received a payment rep<br>The funds were distributed within 60<br>Firefighters' Relief Associations o<br>False statements made herein are | presenting funds<br>days of receipt<br>nly, <u>Not</u> Fire Cor<br>punishable un | received from taxes paid by foreign fit<br>to the Volunteer Firefighters' Relief A<br>rpanies)<br>der 18 P.S. § 4904 (relating to unswo | re insurance companies a<br>Association(s) of the fire<br>orn falsification to autho | s provided by Act 205 of 1984, and those<br>company(les) that provide(s) actual fire p | e funds were d<br>rotection serv     | listributed to organiz:<br>ice to this municipali | ations defined a<br>y, and are liste | is qualifying for<br>d below. (Disbu | funding allocations accorrsements are to be mad   | ording to Act 1<br>e to <b>Voluntee</b> | 18 of 2010.<br>r                     |
| Signature o                                                                                                    | of Municipal Trea                                                                | isurer. Margret Thatcher                                                                                                    |                                                                                      |                                                                                        |                                      | D                                                 | ate: 08/20/202                       | 11                                   | ]                                                 |                                         |                                      |
| Municipal Tre                                                                                                    | asurer Email Ac                                                                  | dress: Jdoe@acme.com                                                                                                    |                                                                                      |                                                                                        | Municipal                            | Treasurer Work Pho                                | ne: (717) 555                        | -6667                                |                                                   |                                         |                                      |
| Da                                                                                                    | ite Payment Rec                                                                  | eived. 09/22/2020                                                                                                    |                                                                                      |                                                                                        |                                      | Amount Receiv                                     | ed. \$68,240.7                       | 7                                    |                                                   |                                         |                                      |
|                                                                                                    | Amount Disb                                                                      | ursed. \$136,481.54                                                                                                    |                                                                                      |                                                                                        | Agree wit                            | h Amount Received                                 | D 🛛                                  |                                      |                                                   |                                         |                                      |
| Add New                                                                                                    |                                                                                  |                                                                                                    |                                                                                      | Disbursement of Payment Received                                                       |                                      |                                                   |                                      |                                      |                                                   |                                         |                                      |
| Full Name of the Volunteer                                                                                                    | County                                                                           | Address of the Volunteer<br>Firefighters' Relief Association                                                                            | VFRA Treasurer Name                                                                  | VFRA Treasurer Email<br>Address                                                        | VFRA<br>Treasurer<br>Phone<br>Number | Municipal Check<br>Amount<br>Disbursed            | Municipal<br>Check Date              | Date Municipa<br>Check Sent          | Disbursement<br>Number (Check No.<br>or Trans Id) |                                         |                                      |
| Firefighters' Relief Association<br>(VFRA)                                                                                                    |                                                                                  |                                                                                                    |                                                                                      |                                                                                        | (717) 222-                           | \$69.240.77                                       | 09/20/2020                           | 09/23/2020                           | 9999998                                           | Edit                                    | Delete                               |
| Firefighters' Relief Association<br>(VFRA)<br>YORK VFRA.                                                                                                 | York<br>County                                                                   | 123 ABC St, Somewhere, PA 17120                                                                                                    | Jane Doe                                                                             | Jdoe@acme.com                                                                          | 3333                                 | 000,240.07                                        |                                      |                                      |                                                   |                                         |                                      |
| Firefighters' Rollef Association<br>VFRA<br>YORK VFRA<br>YORK TWP VFRA                                                                                   | York<br>County<br>York<br>County                                                 | 123 ABC St, Somewhere, PA 17120<br>345 ABC St, Somewhere, PA 17120                                                                      | Donald Duck                                                                          | Jdoe@acme.com<br>Dduck@acme.com                                                        | 3333<br>(717) 222-<br>3333           | \$68,240.77                                       | 09/20/2020                           | 09/23/2020                           | 99999910                                          | Edit                                    | Delete                               |

Click **Cancel** to leave the specific row in the grid.

Click **Delete** to delete the selected row, as illustrated in the diagram on the previous page.

The page redisplays with the selected row deleted, as illustrated below:

| Receipt No. 95916                                                                                                    |                                                                                                    |                                                           |                     | 2020                            |                                      |                                        |                         |                             |                                                   | YORK CI  | TY |
|----------------------------------------------------------------------------------------------------|----------------------------------------------------------------------------------------------------|-----------------------------------------------------------|---------------------|---------------------------------|--------------------------------------|----------------------------------------|-------------------------|-----------------------------|---------------------------------------------------|----------|----|
| 1                                                                                                    |                                                                                                    |                                                           |                     |                                 |                                      |                                        |                         |                             |                                                   | Form Sta | tu |
| IN ACCORDANCE WITH ITS DUTY<br>COMPLETE THIS FORM AND RET                                                               | IN ACCORDANCE WITH ITS DUTY TO ADMINISTER THE FOREIGN FIRE INSURANCE TAX DISTRIBUTION LAW (CHAPTER 7 OF ACT 205 OF 1984), THE DEPARTMENT OF THE AUDITOR GENERAL REQUIRES EACH MUNICIPAL TREASURER TO COMPLETE THIS FORM AND RETURN IT TO THE ABOVE ADDRESS WITHIN 60 DAYS OF ITS RECEIPT.                                                                                                    |                                                           |                     |                                 |                                      |                                        |                         |                             |                                                   |          |    |
| I certify that I received a payment rep<br>The funds were distributed within 60<br>Firefighters' Relief Associations or | certify that I received a payment representing funds received from taxes paid by foreign fire insurance companies as provided by Act 205 of 1984, and those funds were distributed to organizations defined as qualifying for funding allocations according to Act 118 of 20<br>The funds were distributed within 60 days of receipt to the <b>Volunteer Firefighters' Relief Association(s)</b> of the fire company(ies) that provide(s) actual fire protection service to this municipality, and are listed below. (Disbursements are to be made to <b>Volunteer</b><br><b>Firefighters' Relief Associations</b> only, <u>Not</u> Fire Companies) |                                                           |                     |                                 |                                      |                                        |                         |                             |                                                   |          |    |
| False statements made herein are                                                                                        | False statements made herein are punishable under 18 P.S. § 4904 (relating to unsworn falsification to authorities).                                                                                                    |                                                           |                     |                                 |                                      |                                        |                         |                             |                                                   |          |    |
| Signature o                                                                                                    | Signature of Municipal Treasurer. Margret Thatcher Date: 08/20/2021                                                                                                    |                                                           |                     |                                 |                                      |                                        |                         |                             |                                                   |          |    |
| Municipal Tre                                                                                                    | asurer Email Addres                                                                                                    | s: Jdoe@acme.com                                          |                     |                                 | Municipal                            | Treasurer Work Pho                     | one: (717) 55           | 5-6667                      |                                                   |          |    |
| Da                                                                                                    | te Payment Receive                                                                                                    | d: 09/22/2020                                             |                     |                                 |                                      | Amount Receiv                          | red: \$68,240.          | 77                          |                                                   |          |    |
|                                                                                                    | Amount Disburse                                                                                                    | d: \$68,240.77                                            |                     |                                 | Agree wit                            | Amount Received                        | 9: 🛛                    |                             |                                                   |          |    |
|                                                                                                    |                                                                                                    |                                                           | Dis                 | bursement of Payment Received   |                                      |                                        |                         |                             |                                                   |          |    |
| Add New                                                                                                    |                                                                                                    |                                                           |                     |                                 |                                      |                                        |                         |                             |                                                   |          |    |
| Full Name of the Volunteer<br>Firefighters' Relief Association                                                          | County Fi                                                                                                    | ddress of the Volunteer<br>refighters' Relief Association | VFRA Treasurer Name | VFRA Treasurer Email<br>Address | VFRA<br>Treasurer<br>Phone<br>Number | Municipal Check<br>Amount<br>Disbursed | Municipal<br>Check Date | Date Municipa<br>Check Sent | Disbursement<br>Number (Check No.<br>or Trans Id) |          |    |
| (VFRA)                                                                                                    |                                                                                                    |                                                           |                     |                                 | (747) 000                            |                                        |                         |                             |                                                   |          |    |

The Municipal Official may Add a new VFRA if the VFRA is not listed in the Disbursement of Payment Received grid, by clicking on the <u>Add New</u> link below.

| Add New                                                                     |                     |                                                                    | Disburs                | ement of Payment                | Received                            |                                           |                           |                                   |                                                        |      |        |
|-----------------------------------------------------------------------------|---------------------|--------------------------------------------------------------------|------------------------|---------------------------------|-------------------------------------|-------------------------------------------|---------------------------|-----------------------------------|--------------------------------------------------------|------|--------|
| Full Name of the<br>Volunteer Firefighters'<br>Relief Association<br>(VFRA) | County              | Address of the<br>Volunteer<br>Firefighters' Relief<br>Association | VFRA Treasurer<br>Name | VFRA Treasurer<br>Email Address | VFRA<br>Treasure<br>Phone<br>Number | Municipal<br>Check<br>Amount<br>Disbursed | Municipa<br>Check<br>Date | Date<br>Municipa<br>Check<br>Sent | Disbursement<br>alNumber<br>(Check No. or<br>Trans Id) |      |        |
| SALISBURY TWP<br>VFRA                                                       | Lancaster<br>County |                                                                    |                        |                                 |                                     |                                           |                           |                                   |                                                        | Edit | Delete |
| GAP VFRA                                                                    | Lancaster<br>County |                                                                    |                        |                                 |                                     |                                           |                           |                                   |                                                        | Edit | Delete |
|                                                                             |                     |                                                                    | Save                   | Save & Exit                     | Submit                              |                                           |                           |                                   |                                                        |      |        |

While entering data on this screen **DO NOT USE your ENTER key!** You may use your Tab key.

| Note: Do Not Use your ENTER key in this window! |              |  |  |  |
|-------------------------------------------------|--------------|--|--|--|
|                                                 | Add New VFRA |  |  |  |
| County *                                        | Select V     |  |  |  |
| VFRA* (?)                                       | ~            |  |  |  |
| Address *                                       |              |  |  |  |
| Treasurer Name *                                |              |  |  |  |
| Email Address *                                 |              |  |  |  |
| Phone Number *                                  |              |  |  |  |
| Municipal Check Amount<br>Disbursed *           | \$0.00       |  |  |  |
| Municipal Check Date *                          |              |  |  |  |
| Date Municipal Check Sent *                     |              |  |  |  |
| Disbursement Number *                           | 0            |  |  |  |

### WARNING SIGNS:

If the Municipal Official attempts to add a VFRA outside their designated county, the following warning message will display.

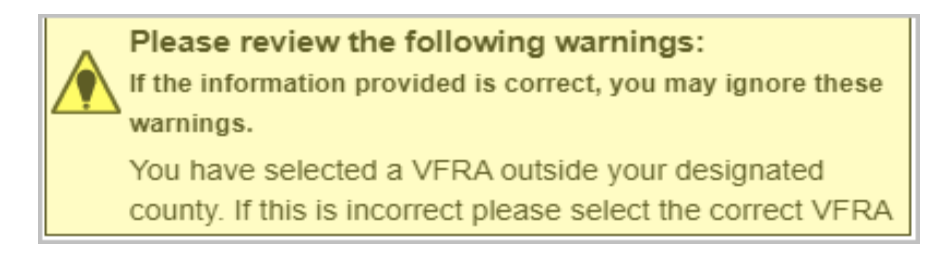

**NOTE:** There are some municipalities that provide fire service to more than one county; therefore, this warning message may appear. However, there are many relief associations with the same name in different counties; therefore, please pay close attention to ensure you are choosing the correct VFRA in the correct County.

The Municipal Official should hover over the 🕐 by the VFRA field and the following will display:

| VFRA* (?)                                            | Select V                                                                                                    |    |
|------------------------------------------------------|----------------------------------------------------------------------------------------------------|----|
| Address * If the Volunteer Fi<br>General's Fire Reli | lelief Association you are disbursing your money to isn't in the drop down list please contact PA Audito<br>Audits Bureau by email at Fire@PaAuditor.gov | or |

However, if you do not know the name of your VFRA, please call your local fire company for this information before contacting the Bureau of Fire Relief Audits.

If the Municipal Official attempts to Save the file before completing all the fields, a message similar to the one below will display telling the Municipal Official which fields have not been completed. For this example, <u>No fields were completed</u>:

|                   | The following errors have occurred:                 |
|-------------------|-----------------------------------------------------|
| $\mathbf{\nabla}$ | These errors must be corrected for you to continue. |
|                   | (1) County is required                              |
|                   | (1) VFRA is required                                |
|                   | (1) Address is required                             |
|                   | (1) Treasurer Name is required                      |
|                   | (1) Email Address is required                       |
|                   | (1) Phone Number is required                        |
|                   | (7) Municipal Check Amount Disbursed must be        |
|                   | greater than \$0.00                                 |
|                   | (1) Municipal Check Date is required                |
|                   | (1) Date Municipal Check Sent is required           |
|                   | (8) Disbursement Number must be greater than 0      |

In this example, the email address was not completed by the Municipal Official; however, all the other fields were:

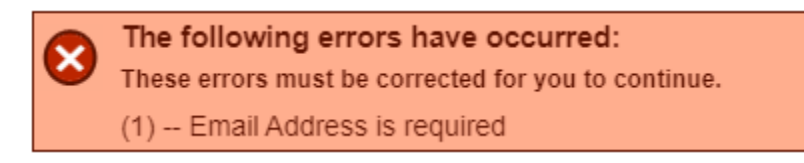

### EXAMPLES OF DIFFERENT TASKS: (Pending, Available, Send Back)

#### **EXAMPLE ONE:**

After the Municipal Official clicks the **Submit** button and all data validations are met (all fields completed), in this example, even though the Municipal Official used the same VFRA as the previous filing year, the Form will be put into Pending Status for the Bureau of Fire Relief Audits to review because the disbursement was split into two separate payments to the VFRA.

| & ECONOMIC DEVELOPMENT                                                                                                    |                                                                      | )                                 |                                                                      |                         |                                                        |                                                   |
|----------------------------------------------------------------------------------------------------|----------------------------------------------------------------------|-----------------------------------|----------------------------------------------------------------------|-------------------------|--------------------------------------------------------|---------------------------------------------------|
|                                                                                                    | Attention<br>Form submitted succe                                    | essfully and is in Pending s      | Status                                                               |                         |                                                        |                                                   |
|                                                                                                    | RECEIPT AND DISTRIBL                                                 | TION OF FOREIGN                   | FIRE INSURANC                                                        | E PREMIU                | MTAX                                                   |                                                   |
| Receipt No. <u>93546</u>                                                                                                    |                                                                      | 2020                              |                                                                      |                         | UPPER ST                                               | CLAIR TWP - 0203390<br>Form Status: <u>Pendin</u> |
| IN ACCORDANCE WITH ITS DUTY TO ADMINISTER THE FOREIGN FIRE INSURANCE TAX DISTRIBUTION LAW (CHAPTER 7 OF ACT 205 OF 1984), THE DEPARTMENT OF THE AUDITOR GENERAL REQUIRES EACH MUNICIPAL TREASURER TO COMPLETE THIS FORM AND RETURN IT TO THE ABOVE ADDRESS WITHIN 60 DAYS OF ITS RECEIPT.                                                                                                    |                                                                      |                                   |                                                                      |                         |                                                        |                                                   |
| certify that I received a payment representing funds received from taxes paid by foreign fire insurance companies as provided by Act 205 of 1984, and those funds were distributed to<br>organizations defined as qualifying for funding allocations according to Act 118 of 2010. The funds were distributed within 60 days of receipt to the <b>Volunteer Firefighters' Relief</b><br><b>Association(s)</b> of the fire company(les) that provide(s) actual fire protection service to this municipality, and are listed below. (Disbursements are to be made to <b>Volunteer Firefighters' Relief</b><br><b>Associations</b> only, <u>Not</u> Fire Companies)<br><b>False statements made herein are punishable under 18 P.S. § 4904 (relating to unsworn falsification to authorities).</b> |                                                                      |                                   |                                                                      |                         |                                                        |                                                   |
| Signature of Municipal Trea                                                                                                    | asurer: Jane Doe                                                     |                                   |                                                                      | Date: 07                | 7/28/2021                                              |                                                   |
| Municipal Treasurer Email Ad                                                                                                    | Idress: Jdoe@acme.com                                                |                                   | Municipal Treasurer Wo                                               | ork Phone: (7           | 17) 777-8888                                           |                                                   |
| Date Payment Rec                                                                                                    | ceived: 09/22/2020                                                   |                                   | Amount                                                               | Received: \$1           | 143,972.06                                             |                                                   |
| Amount Disb                                                                                                    | oursed: \$143,972.06                                                 |                                   | Agree with Amount Rec                                                | eived 🕐: 🗹              |                                                        |                                                   |
|                                                                                                    |                                                                      | Disbursement of Payme             | nt Received                                                          |                         |                                                        |                                                   |
| Add New Full Name of the Volunteer Firefighters' Relief Association (VFRA)                                                                                                    | Address of the<br>Volunteer Firefighters' Name<br>Relief Association | r VFRA Treasurer<br>Email Address | VFRA Municipal<br>TreasurerCheck<br>Phone Amount<br>Number Disbursed | Municipal<br>Check Date | Date Disbursemer<br>Municipal (Check Sent<br>Trans Id) | nt<br>ir                                          |
| UPPER SAINT CLAIR<br>VFRA                                                                                                    | 123 ABC Rd,<br>Harrisburg, PA 17120 John Smith                       | JSmith@acme.com                   | (717)<br>777- \$143,000.00<br>8888                                   | 09/20/2020              | 09/23/2020 123456                                      | Edit Delete                                       |
| UPPER SAINT CLAIR<br>VFRA                                                                                                    | 123 ABC St,<br>Harrisburg, PA 17120 John Smith                       | Jsmith@acme.com                   | (717)<br>777- \$972.06<br>8888                                       | 09/20/2020              | 09/23/2020 123457                                      | Edit Delete                                       |
| Pennsylvania Department of the A<br>Fire Relief Audits Bureau<br>613 North Street, 327 Finance Buil<br>Harrisburg, PA 17120<br>Phone: 717-787-1308<br>Fmail: Fire@PaAuditor.gov                                                                                                    | uditor General<br>Iding,                                             |                                   |                                                                      |                         |                                                        |                                                   |

### **EXAMPLE ONE – (Continued):**

The Home page will now have a task listed in the Pending Tasks box.

| Pennsylvania<br>DEPARTMENT OF COMMUNITY<br>SECONOMIC DEVELOPMENT<br>MUNICIPAL STATISTICS 706B Form Home 706B Home                                                                                  | Log Out                                                                                                    |
|----------------------------------------------------------------------------------------------------|----------------------------------------------------------------------------------------------------|
| FORM LINKS                                                                                                    |                                                                                                    |
| Hello Test Account Your Pending Tasks Your 2020 705B Form was submitted on 07/28/2021 and is in PENDING Status                                                                                     | UPPER ST CLAIR TWP -<br>02033904                                                                            |
| Your Available Tasks<br>You have no available tasks.<br>Your Sent Back Tasks<br>You have no sent back tasks.                                                                                       | Reports           2016 706B Form           2017 706B Form           2018 706B Form           2019 706B Form |
|                                                                                                    |                                                                                                    |
| Pennsylvania Department of the Auditor General<br>Fire Relief Audits Bureau<br>613 North Street, 327 Finance Building,<br>Harrisburg, PA 17120<br>Phone: 717-787-1308<br>Email: Fire@PaAuditor.gov |                                                                                                    |

Once the Form is approved by the Bureau of Fire Relief Audits, the Form will be transferred to the History (Reports) box for the Municipal Official to have access to Print and/or Save the Form.

### **EXAMPLE TWO:**

After the Municipal Official clicks the **Submit** button, if the money is disbursed/allocated to the same VFRA as the prior year and all the data validations are met (all fields completed), the Form is automatically Approved. The Form now displays in the History Box under Reports and all 3 tasks boxes show no task pending, available or sent back.

| pennsylvania<br>DEPARTMENT OF COMMUNITY<br>& ECONOMIC DEVELOPMENT                                                                                | istics 706B Form Home 706B Home | Log Out                                                                                                    |  |  |  |  |  |
|----------------------------------------------------------------------------------------------------|---------------------------------|----------------------------------------------------------------------------------------------------|--|--|--|--|--|
|                                                                                                    | FORM LINKS                      |                                                                                                    |  |  |  |  |  |
| Hello Test Account                                                                                                    |                                 | LEBANON CITY -<br>38003002                                                                                                    |  |  |  |  |  |
| Your Pending Tasks<br>You have no pending tasks.<br>You have no available tasks.<br>You have no available tasks.<br>You have no sent back tasks. |                                 | History           Reports           2016 706B Form           2017 706B Form           2019 706B Form           2020 706B Form |  |  |  |  |  |

### **EXAMPLE THREE:**

Below is an example of a Municipality that has not filed its previous year 706B Forms. Until the prior year's forms are filed, the link to file for the current years Form (2021) will be inactive. The Municipal Official must file the previous 706B Forms first before completing the current year.

| E                                                                             | ORM LINKS                                                |                                  |
|-------------------------------------------------------------------------------|----------------------------------------------------------|----------------------------------|
| o Test Account                                                                |                                                          | DUQUESNE CITY<br>02009002        |
| Your Pending Tasks                                                            |                                                          |                                  |
| You have no pending tasks.                                                    |                                                          |                                  |
| Your Available Tasks                                                          |                                                          | History                          |
| Your 2019 706B Form is due on 11/30/2019                                      |                                                          | Reports                          |
| Your 2020 706P Form is due on 11 (30 (2020                                    |                                                          | 0040 700D Earry                  |
| 1001 2020 706B F0111 IS QUE 011 117 507 2020                                  |                                                          | 2016 706B Form                   |
| Your 2021 706B Form is due on 11/30/2021(You must first enter your 706B forms | for prior 3 years before you can enter the current years | 2016 706B Form<br>2017 706B Form |

### **EXAMPLE FOUR:**

If a Form is returned to the Municipal Official to address an issue or to fix an issue on the Form that was already approved, the Form is in Sent Back status and the municipality's 706B home page will now have tasks in the **Sent Back Tasks** box:

| Log Out                                                                                              |
|----------------------------------------------------------------------------------------------------|
|                                                                                                    |
| UPPER ST CLAIR TWP -<br>02033904                                                                     |
| History           Reports           2016 706B Form           2017 706B Form           2019 706B Form |
|                                                                                                    |

### To Print or Save The 706B Form:

- 1. Go to the Municipal Statistics Start Page.
- 2. Go to Your 706B Form Tasks.
- 3. Click on <u>Click here to file 706B Form</u>.
- 4. Go to the History box under Reports.
- 5. Click on the desired 706B Form. For example, see below: 2020 706B Form

| History        |  |
|----------------|--|
| Reports        |  |
| 2016 706B Form |  |
| 2017 706B Form |  |
| 2018 706B Form |  |
| 2019 706B Form |  |
| 2020 706B Form |  |

- 6. The file will appear in PDF form.
- 7. Click on PDF to open.
- 8. The Municipal Official may either Print or Save the Form.
- 9. To Print: Go to File.
- 10. Click on Print.
- 11. To Save the Form: Go to File.
- 12. Click on Save.
- 13. Change the File name, if necessary.
- 14. Ensure that you have chosen the desired location to Save the Form.

# NOTE: The 2016-2020 706B Forms will only print the following information on the specific 706B Form:

- 1. Date Payment Received
- 2. Amount Received
- 3. Amount Disbursed
- 4. VFRA Amount Disbursed To
- 5. County of VFRA
- 6. Municipal Check Amount Disbursed
- 7. Municipal Check Date
- 8. Date Municipal Check Sent
- 9. Disbursement Number

# The <u>2021 706B Form and all Forms filed online thereafter</u> will show all information entered on the 706B Form when Saved to a file or Printed.

### Appendix A

### **\*\*NEW LOGIN SYSTEM REQUIREMENTS FOR MUNICIPAL STATISTICS E-FILERS\*\***

Beginning with the 2020 municipality forms filing period, every Municipal Statistics e-filer will be required to register in the new PA Keystone Login service. There are 4 scenarios, each outlined in full detail below. (Note: If you are currently a Municipal Statistics e-filer, you are automatically a PA Login user as well).

- 1. Existing PA Login users that are also currently registered to e-file in Municipal Statistics.
- 2. Existing PA Login users that have never e-filed in Municipal Statistics.
- 3. First-time users (Not in PA Login, nor Municipal Statistics).
- 4. Existing PA Keystone Login Service users that have never e-filed in Municipal Statistics.

### 1. Existing PA Login users that are also currently registered to e-file in Municipal Statistics.

Go to <u>munstats.pa.gov/forms</u> and enter your current Municipal Statistics e-filer user name and password. Once logged in, you will see a red message indicating you must migrate your account to the new PA Keystone Login service. Click the "here" link. Note that after following the link and migrating your PA Login account to the new PA Keystone Login system, you must return to the Municipal Statistics login page to continue.

The following errors have occurred: These errors must be corrected for you to continue. This account must be migrated to Keystone Login. Please migrate your account here, then return to this page to log in.

After being directed to the PA Keystone Login Migration page, choose the first option, "I have not logged into Keystone Login before"

# PALogin to Keystone Login Migration

Please select one of the following

- I have not logged into Keystone Login before
- · I have an existing Keystone Login account

You will need to complete your migration by completing all fields as follows:

### PA Login Credentials -

• Use your existing PA Login user name and password

### New Keystone Login Account Details -

- New Keystone Login Username- You may re-use your current PA Login user name or create a new one.
- Email Address- The DCED suggests using your existing PA Login email address.
- Date of Birth- This is a required field in the PA Keystone Login system.
- Under "New Password", you may re-use your current password, or create a new one.
- "Security Question" answers must all be different, and at least 3 characters long.

### Keystone Login Migration

Migrate a user from PALogin to Keystone Login

| PALogin Credentials              |                            |   |                                                                                                    |
|----------------------------------|----------------------------|---|----------------------------------------------------------------------------------------------------|
| PALogin Username *               |                            |   |                                                                                                    |
| PALogin Password *               |                            |   |                                                                                                    |
| New Keystone Login A             | ccount Details             |   |                                                                                                    |
| New Keystone Login *<br>Username |                            |   | The password must pass these rules:<br>Must be between 8 to 128 characters in length.<br>Do not include any of your username, your first name, or your last name |
| Email Address *                  |                            |   | The password must pass 3 out of 4 of these rules:                                                                                                    |
| Date Of Birth *                  |                            |   | One uppercase letter.  One lowercase letter.  One numeric number.                                                                                                |
| New Password *                   |                            |   | □ One non-character (such as I,#,%,^, etc).                                                                                                    |
| Confirm New Password *           |                            |   | Password Strength: Invalid                                                                                                    |
| Security Questions               |                            |   |                                                                                                    |
| Security Question 1 *            | Select a security question | ~ |                                                                                                    |
| Security Answer 1 *              |                            |   |                                                                                                    |
| Security Question 2 *            | Select a security question | ~ |                                                                                                    |
| Security Answer 2 *              |                            |   |                                                                                                    |
| Security Question 3 *            | Select a security question | ~ |                                                                                                    |
| Security Answer 3 *              |                            |   |                                                                                                    |

After successfully completing all fields and clicking submit, you will see the following message. Don't click the "Please click here to log in" link, just return to the Municipal Statistics login page (munstats.pa.gov/forms)

Keystone Login Migration Success

Your PALogin account has been successfully migrated with a new Keystone Login account. Please click here to log in

Upon returning and logging into Municipal Statistics, you will be directed to your profile page. Just verify the information is correct, and then click update.

### 2. Existing PA Login users that have never e-filed in Municipal Statistics.

Go to <u>munstats.pa.gov/forms</u> and enter your current PA Login user name and password. Once logged in, you will see a red message indicating you must migrate your account to the new PA Keystone Login service. Click the "here" link. Note that after following the link and migrating your PA Login account to the new PA Keystone Login system, you must return to the Municipal Statistics login page to continue.

The following errors have occurred: These errors must be corrected for you to continue. This account must be migrated to Keystone Login. Please migrate your account here, then return to this page to log in.

After being directed to the PA Keystone Login Migration page, choose the first option, "I have not logged into Keystone Login before"

# PALogin to Keystone Login Migration

Please select one of the following

- I have not logged into Keystone Login before
- · I have an existing Keystone Login account

You will need to complete your migration by completing all fields as follows:

### PA Login Credentials -

• Use your existing PA Login user name and password

### New Keystone Login Account Details -

- New Keystone Login Username- You may re-use your current PA Login user name or create a new one.
- Email Address- The DCED suggests using your existing PA Login email address.
- Date of Birth- This is a required field in the PA Keystone Login system.
- Under "New Password", you may re-use your current password, or create a new one.
- "Security Question" answers must all be different, and at least 3 characters long.

### Keystone Login Migration

Migrate a user from PALogin to Keystone Login

| PALogin Credentials              |                            |   |                                                                                                    |
|----------------------------------|----------------------------|---|----------------------------------------------------------------------------------------------------|
| PALogin Username *               |                            |   |                                                                                                    |
| PALogin Password *               |                            |   |                                                                                                    |
| New Keystone Login A             | ccount Details             |   |                                                                                                    |
| New Keystone Login *<br>Username |                            |   | The password must pass these rules:<br>Must be between 8 to 128 characters in length.<br>Do not include any of your username, your first name, or your last name |
| Email Address *                  |                            |   | The password must pass 3 out of 4 of these rules:                                                                                                    |
| Date Of Birth *                  |                            |   | One uppercase letter.  One lowercase letter.  One numeric number.                                                                                                |
| New Password *                   |                            |   | □ One non-character (such as I,#,%,^, etc).                                                                                                    |
| Confirm New Password *           |                            |   | Password Strength: Invalid                                                                                                    |
| Security Questions               |                            |   |                                                                                                    |
| Security Question 1 *            | Select a security question | ~ |                                                                                                    |
| Security Answer 1 *              |                            |   |                                                                                                    |
| Security Question 2 *            | Select a security question | ~ |                                                                                                    |
| Security Answer 2 *              |                            |   |                                                                                                    |
| Security Question 3 *            | Select a security question | ~ |                                                                                                    |
| Security Answer 3 *              |                            |   |                                                                                                    |

After successfully completing all fields and clicking submit, you will see the following message. Don't click the "Please click here to log in" link, just return to the Municipal Statistics login page (munstats.pa.gov/forms)

**Keystone Login Migration Success** 

Your PALogin account has been successfully migrated with a new Keystone Login account. Please click here to log in

Upon returning and logging into Municipal Statistics, you will be directed to the Municipal Statistics registration page, which will import your Keystone Login information (Domain, User Name, First Name, Last Name, and Email. Note: This information cannot be changed- if it is incorrect, you must return to Keystone Login to correct). Complete the Municipal Statistics registration page. When done, click submit.

Note: If you are an Authority/Regional/Actuary/Third Party Administrator that DOES NOT currently file with DCED and ONLY files Act 205 and/or AG-385, please <u>click here</u>.

| Domain*         | SRPROD             |
|-----------------|--------------------|
| User Name*      | PsatsTest1         |
| First Name*     | Test               |
| Last Name*      | User               |
| Organization*   | Select             |
|                 |                    |
| Address 1*      |                    |
| Address 2       |                    |
| City*           |                    |
| State*          | PA                 |
| Zip*            | -                  |
| Phone*          |                    |
| Fax             |                    |
| E-mail address* | PsatsTest1@abc.com |
|                 | Submit             |

\* Required fields

Click the "Download Authorization Form" link. Print, sign and fax the Authorization Form to DCED. As soon as DCED receives and approves it, you will receive an email indicating your e-filing privileges have been activated.

Your account has been created. You must print, sign, seal and return the authorization form in order to be authorized for e-filing.

Click the image below to print the authorization form.

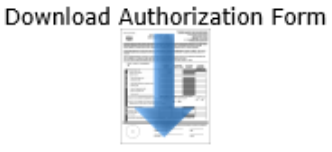

### 3. First time users (Not in PA Login, nor Municipal Statistics).

Go to <u>https://keystonelogin.pa.gov/Account/Register</u> and complete all fields with an asterisk. **Note: An** email address is required for your Municipal Statistics registration.

| Register                                                                                                    |                            |                                                       |                                              |
|----------------------------------------------------------------------------------------------------|----------------------------|-------------------------------------------------------|----------------------------------------------|
| Personal Information:                                                                                                    |                            |                                                       |                                              |
| First Name *                                                                                                    |                            |                                                       |                                              |
| Last Name                                                                                                    |                            |                                                       |                                              |
|                                                                                                    |                            |                                                       |                                              |
| Date Of Birth *                                                                                                    | mm/dd/yyyy                 |                                                       |                                              |
| Contact Information:                                                                                                    |                            |                                                       |                                              |
| Email                                                                                                    |                            | Email requi                                           | red for                                      |
| Mobile Phone Number                                                                                                    |                            | Munstats e                                            | e-filers                                     |
| and the rest of the second second sec |                            |                                                       |                                              |
| Login Information:                                                                                                    |                            |                                                       |                                              |
| Username *                                                                                                    |                            | The password must pass the                            | ese rules:                                   |
| Password *                                                                                                    |                            | Do not include any of your u                          | username, your first name, or your last name |
| Confirm Decouverd                                                                                                    |                            | The password must pass 3 o                            | out of 4 of these rules:                     |
| Commin Password *                                                                                                    |                            | One lowercase letter. One numeric number.             |                                              |
|                                                                                                    |                            | One non-character (such as Password Strength: Invalid | s !,#,%,^, etc).                             |
|                                                                                                    |                            |                                                       |                                              |
| Security Questions:                                                                                                    |                            |                                                       |                                              |
| Security Question 1 *                                                                                                    | Select a security question |                                                       |                                              |
| Security Answer 1 *                                                                                                    |                            |                                                       |                                              |
| Security Question 2 *                                                                                                    | Select a security question |                                                       |                                              |
| Security Answer 2 *                                                                                                    |                            |                                                       |                                              |
| Socurity Question 2                                                                                                    | Colort a coquity quartier  |                                                       |                                              |
| acounty question 3 *                                                                                                    | concura secondy question   |                                                       |                                              |
| Security Answer 3 *                                                                                                    |                            |                                                       |                                              |
|                                                                                                    | I'm not a robot            | NCAPTOHA<br>Phana Tarra                               |                                              |
|                                                                                                    | Register Cancel            |                                                       |                                              |

- Date of Birth- This is a required field in the PA Keystone Login system.
- Mobile Phone Number- Not required.
- "Security Question" answers must all be different, and at least 3 characters long.

After successfully completing all fields and clicking submit, you will see the following message. Don't click the "Please proceed to Login" link, just return to the Municipal Statistics login page (munstats.pa.gov/forms)

# Account Management Success

Your account has been created successfully. Please proceed to Login.

Upon returning and logging into Municipal Statistics, you will be directed to the Municipal Statistics registration page, which will import your Keystone Login information (Domain, User Name, First Name, Last Name, and Email. Note: This information cannot be changed- if it is incorrect, you must return to Keystone Login to correct). Complete the Municipal Statistics registration page. When done, click submit.

Note: If you are an Authority/Regional/Actuary/Third Party Administrator that DOES NOT currently file with DCED and ONLY files Act 205 and/or AG-385, please <u>click here</u>.

| Domain*         | SRPROD             |
|-----------------|--------------------|
| User Name*      | PsatsTest1         |
| First Name*     | Test               |
| Last Name*      | User               |
| Organization*   | Select 🗸           |
|                 |                    |
| Address 1*      |                    |
| Address 2       |                    |
| City*           |                    |
| State*          | PA                 |
| Zip*            | -                  |
| Phone*          |                    |
| Fax             |                    |
| E-mail address* | PsatsTest1@abc.com |
|                 | Submit             |

\* Required fields

Click the "Download Authorization Form" link. Print, sign and fax the Authorization Form to DCED. As soon as DCED receives and approves it, you will receive an email indicating your e-filing privileges have been activated.

Your account has been created. You must print, sign, seal and return the authorization form in order to be authorized for e-filing.

Click the image below to print the authorization form.

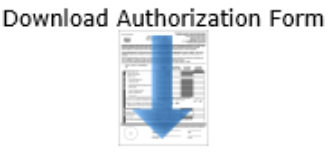

### 4. Existing PA Keystone Login Service users that have never e-filed in Municipal Statistics.

Go to <u>munstats.pa.gov/forms</u> and enter your current PA Keystone Login Service user name and password. You will be directed to the Municipal Statistics registration page, which will import your Keystone Login information (Domain, User Name, First Name, Last Name, and Email. Note: This information cannot be changed- if it is incorrect, you must return to Keystone Login to correct). Complete the Municipal Statistics registration page. When done, click submit.

Note: If you are an Authority/Regional/Actuary/Third Party Administrator that DOES NOT

| currently file with | DCED and ONLY files Act 205 and/or AG-385, please <u>click here</u> . |
|---------------------|-----------------------------------------------------------------------|
| Domain*             | SRPROD                                                                |
| User Name*          | PsatsTest1                                                            |
| First Name*         | Test                                                                  |
| Last Name*          | User                                                                  |
| Organization*       | Select 🗸                                                              |
|                     |                                                                       |
| Address 1*          |                                                                       |
| Address 2           |                                                                       |
| City*               |                                                                       |
| State*              | PA                                                                    |
| Zip*                | -                                                                     |
| Phone*              |                                                                       |
| Fax                 |                                                                       |
| E-mail address*     | PsatsTest1@abc.com                                                    |
|                     | Submit                                                                |

\* Required fields

Click the "Download Authorization Form" link. Print, sign and fax the Authorization Form to DCED. As soon as DCED receives and approves it, you will receive an email indicating your e-filing privileges have been activated.

Note: If you are an Authority/Regional/Actuary/Third Party Administrator that DOES NOT currently file with DCED and ONLY files Act 205 and/or AG-385, please <u>click here</u>.

Your account has been created. You must print, sign, seal and return the authorization form in order to be authorized for e-filing.

Click the image below to print the authorization form.

Download Authorization Form

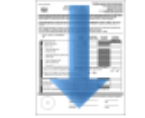